## **Progress & GPE Codes Entry**

1. Log into IOL and under User Account, click on *Self-Service Home*.

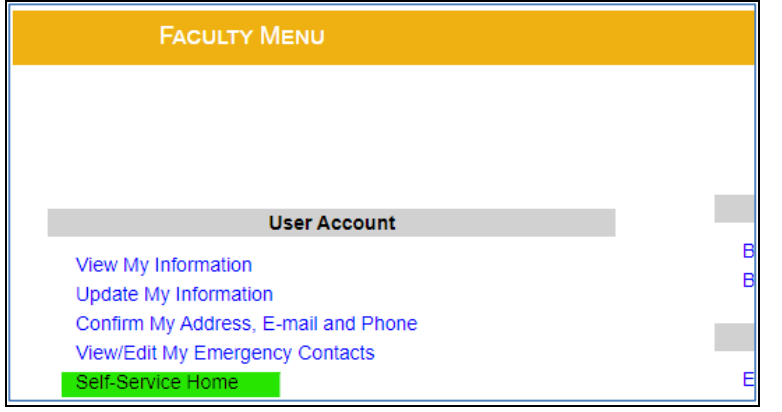

2. Click on *Faculty* to see the course(s) assigned to you.

| Hello, Welcome to Colleague Self-Service!<br>Choose a category to get started.                                                |                                                                                           |
|----------------------------------------------------------------------------------------------------|-------------------------------------------------------------------------------------------|
| Employee<br>Here you can view your tax form consents, earnings statements, banking information, timecards and leave balances. | Faculty Here you can view your active classes and submit grades and waivers for students. |

3. Click the individual course to see the class roster for that course.

| Manage your courses by selecting a section below |                                                |                   |  |
|--------------------------------------------------|------------------------------------------------|-------------------|--|
| Fall 2022                                        |                                                |                   |  |
| Section                                          | Times                                          | Locations         |  |
| AC-151-E01: Initial Soc Interaction Assmn        | T 3:10 PM - 5:00 PM<br>10/25/2022 - 10/25/2022 | TBD<br>Assessment |  |

*NOTE: Cross-listed courses will be listed multiple times under each department. However, you only need to choose one of these classes for your entry. All students will be listed under each class list.* 

4. Click on *Grading* to enter progress/GPE codes.

| aily Work Faculty Faculty Overview                 |  |  |  |
|----------------------------------------------------|--|--|--|
| Section Details<br>Back to Courses                 |  |  |  |
| AC-151-E01: Initial Soc Interaction Assmn          |  |  |  |
| 3:10 PM - 5:00 PM<br>0/25/2022 - 10/25/2022<br>BD  |  |  |  |
| eats Available 🕦 0 / 19 / 0                        |  |  |  |
| eadline Dates                                      |  |  |  |
| Jaitlisted 0                                       |  |  |  |
| Roster Attendance Census Grading Books Permissions |  |  |  |

\*\*\*\*<u>Graduates</u> will be highlighted in <u>Red</u> since these are a priority\*\*\*\*

5. **Enter progress codes for each student, then submit**. Then go back in to enter GPE codes.

| Daity Work + Eaculty + Raculty Overview     Section Details     < Back to Courses     AC-151-E01: Initial Soc Interaction Assmn     Fail 2022     T3:10 PM - 5:00 PM     1/025/2022: 10/25/2022     Back to Courses     Sects Available ()     0 /19 / 0     Deadline Dates     Waitlisted 0     Roster   Atendance     Census   Grading     Books   Permissions     Overview   Final Grade     \$tudent Name   \$tudent ID   Never Attended   Last Date of Attendance   Expiration Date   Class Level     Mid/gyyy   Select Grade   Mid/gyyy   Freshman                                                                                                    |                                                       |                                                  |
|----------------------------------------------------------------------------------------------------|-------------------------------------------------------|--------------------------------------------------|
| Section Details<br>< Back to Courses<br>AC-151-E01: Initial Soc Interaction Assmn<br>Fal 2022<br>T 3:10 PM - 5:00 PM<br>10/25/2022 - 10/25/2022<br>TBD<br>Sects Available () 0/19/0<br>Deadline Dates<br>Waitlisted 0<br>Roster Attendance Census Grading Books Permissions<br>Overview Final Grade<br>Student ID () Never Attended () Last Date of Attendance () Expiration Date () Class Level<br>Student Name () Student ID () Never Attended () Last Date of Attendance () Expiration Date () Class Level<br>Student Name () Student ID () Never Attended () Last Date of Attendance () Expiration Date () Class Level<br>Sect Grade () Mrdgyyy Freshman<br>Mrdgyyy Select Grade () Mrdgyyy Freshman                                                                                                    | Daily Work · Faculty · Faculty Overview               |                                                  |
|                                                                                                    | Section Details                                       |                                                  |
| AC-151-E01: Initial Soc Interaction Assmn<br>Fall 2022<br>T 3: 10 PM - 5:00 PM<br>10/25/2022 - 10/25/2022<br>TBD<br>Seats Available () 0/19/0<br>Deadline Dates<br>Waitlisted 0<br>Roster Attendance Census Grading Books Permissions<br>Verview Final Grade<br>Sudent Name ^ Student ID 	 Never Attended 	 Last Date of Attendance 	 Final Grade 	 Expiration Date 	 Class Level<br>Student Name 	 Student ID 	 Never Attended 	 Last Date of Attendance 	 Final Grade 	 Expiration Date 	 Class Level<br>Steet Grade 	 Mid/3999 	 Freshman                                                                                                    | < Back to Courses                                     |                                                  |
| Fal 2022<br>T 3:10 PM - 5:00 PM<br>10/25/2022 10/25/2022<br>TBD<br>Seats Available () 0 / 19 / 0<br>Deadline Dates<br>Waitlisted 0<br>Roster Attendance Census Grading Books Permissions<br>Overview Final Grade<br>Student ID () Never Attended () Last Date of Attendance () Final Grade () Expiration Date () Class Level<br>Student Name () Student ID () Never Attended () Last Date of Attendance () Final Grade () Expiration Date () Class Level<br>Student Name () Student ID () Never Attended () Last Date of Attendance () Final Grade () Expiration Date () Class Level<br>Midlyyyy Select Grade () Midlyyyy Preshman<br>Midlyyyy Select Grade () Midlyyyy Preshman                                                                                                    | AC-151-E01: Initial Soc Interaction Assmn             |                                                  |
| Fall 2022<br>T 3:10 PM - 5:00 PM<br>10/25/2022 - 10/25/2022<br>TBD<br>Seats Available ① 0/19/0<br>Deadline Dates<br>Waitlisted 0<br>Roster Attendance Census Grading Books Permissions<br>Overview Final Grade<br>Student Name ^ Student ID                                                                                                    |                                                       |                                                  |
| T 3:10 PM - 5:00 PM<br>10/25/2022 - 10/25/2022<br>TBD<br>Seats Available () 0/ 19 / 0<br>Deadline Dates<br>Waitlisted 0<br>Roster Attendance Census Grading Books Permissions<br>Overview Final Grade<br>Student Name ^ Student ID 	 Vever Attended 	 Last Date of Attendance 	 Final Grade 	 Expiration Date 	 Class Level<br>Student Name 	 Student ID 	 Pershman<br>M/d/yyyy Select Grade 	 M/d/yyyy Freshman                                                                                                    | Fall 2022                                             |                                                  |
| Seats Available () 0/19/0     Deadline Dates     Waitlisted 0     Roster   Attendance   Census   Grading   Books   Permissions     Overview   Final Grade                                                                                                    | T 3:10 PM - 5:00 PM<br>10/25/2022 - 10/25/2022<br>TBD |                                                  |
| Deadline Dates     Waltlisted 0     Roster   Attendance   Census   Grading   Books   Permissions     Overview   Final Grade   Image: Class Level   Image: Class Level   Class Level     Student Name   Student ID   Never Attended   Last Date of Attendance   Final Grade   Expiration Date   Class Level     Image: Class Level   Image: Class Level   Image: Class Level   Image: Class Level   Freshman     Image: Class Level   Image: Class Level   Image: Class Level   Image: Class Level   Image: Class Level     Image: Class Level   Image: Class Level   Image: Class Level   Image: Class Level   Image: Class Level     Image: Class Level   Image: Class Level   Image: Class Level   Image: Class Level   Image: Class Level     Image: Class Level   Image: Class Level   Image: Class Level   Image: Class Level   Image: Class Level   Image: Class Level     Image: Class Level   Image: Class Level   Image: Class Level   Image: Class Level   Image: Class Level   Image: Class Level     Image: Class Level   Image: Class Level   Image: Class Level   Image: Class Level   Image: Class Level   Image                                                                                                    | Seats Available () 0/19/0                             |                                                  |
| Waltlisted 0     Roster   Attendance   Census   Grading   Books   Permissions     Overview   Final Grade   Student ID   Never Attended   Last Date of Attendance   Final Grade   Expiration Date   Class Level     Student Name   Student ID   Never Attended   Last Date of Attendance   Final Grade   Expiration Date   Class Level     M/d/yyyy   Select Grade   M/d/yyyy   Freshman     M/d/yyyy   Select Grade   M/d/yyyy   Freshman                                                                                                    | Deadline Dates                                        |                                                  |
| Roster   Attendance   Census   Grading   Books   Permissions     Overview   Final Grade   Final Grade   Expiration Date   Class Level     Student Name   Student ID   Never Attended   Last Date of Attendance   Final Grade   Expiration Date   Class Level     Image: Comparison of the comparison of the comparis | Waitlisted 0                                          |                                                  |
| Overview   Final Grade     Student Name   Student ID   Never Attended   Last Date of Attendance   Final Grade   Expiration Date   Class Level     M/d/yyyy   Select Grade   M/d/yyyy   Freshman     M/d/yyyy   Select Grade   M/d/yyyy   Freshman                                                                                                    | Roster Attendance Census Grading Books Permissions    |                                                  |
| Student Name   Student ID   Never Attended   Last Date of Attendance   Final Grade   Expiration Date   Class Level     Image: Student ID   Never Attended   Image: Mid/Myyy   Select Grade   M/d/Myyy   Freshman     Image: Student ID   Image: Select Grade   Image: Select Grade   Image: Select Grade   Image: Select Grade   Freshman     Image: Select Grade   Image: Select Grade   Image: Select Grade   Image: Select Grade   Image: Select Grade   Image: Select Grade   Freshman                                                                                                    | Overview Final Grade                                  |                                                  |
| Student Name   Student ID   Never Attended   Last Date of Attendance   Final Grade   Expiration Date   Class Level     M/d/yyyy   Select Grade   M/d/yyyy   Select Grade   M/d/yyyy   Freshman     M/d/yyyy   Select Grade   M/d/yyyy   Select Grade   M/d/yyyy   Freshman                                                                                                    |                                                       |                                                  |
| Image: Midlyyyy Select Grade Midlyyyy Freshman   Image: Midlyyyy Midlyyyy Select Grade Midlyyyy                                                                                                    | Student Name Student ID Never Attended                | te 🗘 Final Grade 🗘 Expiration Date 🗘 Class Level |
| M/d/yyyy Select Grade M/d/yyyy Freshman                                                                                                    |                                                       | Select Grade                                     |
|                                                                                                    | Midaaay                                               | Select Grade                                     |

Please remember to submit often during entry to save your work. You will be timed out after 1 hour of accessing this screen. Every time you hit submit, you will have an additional 1 hour of entry time.

## **Course Progress Codes Allowed**

- "S" for satisfactory
- "I" for incomplete
- "U" for unsatisfactory (student attempted but was not successful)
- **"UW**" for unofficial withdrawal (student <u>initially attended and participated</u>, but stopped attending course)
  - <u>You will be required to enter a Last Date of Attendance</u> box after the student's name in the bottom section of the assign progress codes entry screen

## Validation Progress Codes Allowed

- "S" for satisfactory
- "I" for incomplete
- "U" for unsatisfactory (student attempted but was not successful)
- "W" for validation not offered in course or student did not attempt validation
  - Use for students who unofficially withdrew unless they attempted validation before they stopped attending

## **GPE Codes Allowed**

4.0 || 3.5 || 3.0 || 2.5 || 2.0 || 0.0

\*If your student requested an Incomplete - please see the updated incomplete policy

GPE Codes:

- are only for courses, not validations
- are not required for 0 credit courses/assessments
- need to be at least 2.0 for Undergraduate-level courses with an "S" progress code
- need to be at least 3.0 for Graduate-level courses with an "S" progress code

Note: you will have approximately 24 hours after the due date of your progress & GPE codes to make changes. If you attempt to change a progress code or GPE code after this date, you will get an error message stating that the progress code cannot be changed. You must submit a Progress Code/GPE Code Change (available on your IOL menu) in order to change this code.